| Code                                        | ⊙ Issue                                                                                          | es į                                                                                                 | ່ງ Pull requ                                 | uests                                                      | Actions                                                                           | Projects                              | () Security               | 🗠 Insight   |
|---------------------------------------------|--------------------------------------------------------------------------------------------------|----------------------------------------------------------------------------------------------------|----------------------------------------------|------------------------------------------------------------|-----------------------------------------------------------------------------------|---------------------------------------|---------------------------|-------------|
| ዮ maste                                     | er 👻                                                                                             |                                                                                                    |                                              |                                                            |                                                                                   |                                       |                           | •••         |
| amplify-f                                   | igma-wo                                                                                          | rksho                                                                                                | o / sectior                                  | 105.m                                                      | d                                                                                 |                                       |                           |             |
| 🦚 yosh                                      | niokaCB fir                                                                                      | st com                                                                                               | mit.                                         |                                                            |                                                                                   |                                       |                           | ٩           |
| <b>२३ 1</b> conti                           | ributor                                                                                          |                                                                                                    |                                              |                                                            |                                                                                   |                                       |                           |             |
|                                             |                                                                                                  |                                                                                                    |                                              |                                                            |                                                                                   |                                       |                           |             |
| 182 lines                                   | 5 (94 sloc)<br>Amp                                                                               | ) ∣ ₅.(<br>lify                                                                                      | Stuc                                         | lio                                                        | の設定                                                                               |                                       |                           | •••         |
| 182 lines                                   | s (94 sloc)<br><b>Amp</b><br>ごは、Amp<br>ペーネント<br>リスト表                                             | )   ₅.。<br><b>lify</b><br>plify (a<br>、とし <sup>-</sup><br>表示用                                        | os KB<br>Stuc<br>アクセス<br>て読み込み<br>(Collectic | lio<br>し、A<br>ナ、デ・<br>on)の                                 | の設定<br>mplify Studio<br>ータベースと                                                    | o を利用して F<br>この紐付けを設け<br>ントも作成しま      | igma のデザィ<br>定します。<br>ます。 | …<br>(ンを    |
| 182 lines<br><b>5.</b><br>ここて<br>コンオ<br>また、 | s (94 sloc)<br><b>Amp</b><br>ごは、Amp<br>ポーネント<br>リスト表<br>リスト表                                     | )   5.0<br><b>lify</b><br>plify (ご<br>ことし <sup>-</sup><br>表示用<br>amplify                             | os KB<br>Stuc<br>アクセス<br>て読み込み<br>(Collectio | lio<br>し、A<br>ナ、デ・<br>on)の                                 | の設定<br>mplify Studio<br>ータベースと<br>コンポーネン                                          | o を利用して F<br>の紐付けを設け<br>ントも作成しま<br>×  | igma のデザィ<br>定します。<br>ます。 | ・・・・        |
| 182 lines                                   | s (94 sloc)<br><b>Amp</b><br>ごは、Amp<br>では、Amp<br>ペーネント<br>リスト表<br>リスト表<br>Wフトス                   | )   5.0<br><b>lify</b><br>plify (ご<br>とし <sup>-</sup><br>表示用<br>amplify                              | os KB<br>Stuc<br>アクセス<br>て読み込み<br>(Collectio | lio<br>し、A<br>ナ、デ・<br>on)の<br><sup>ramplify</sup><br>サービ:  | <b>の設定</b><br>Amplify Studio<br>ータベースと<br>Dコンポーネン                                 | o を利用して F<br>の紐付けを設け<br>ントも作成しま<br>×  | igma のデザィ<br>定します。<br>ます。 | …           |
| 182 lines                                   | s (94 sloc)<br><b>Amp</b><br>ごは、Amp<br>ごは、Amp<br>ポーネント<br>リスト表<br>III サービス Q<br>e Groups & Tag E | ) 5.0<br><b>lify</b><br>plify (こ<br>とし<br>表示用<br>amplify<br>サービス (1<br>戦能 (1)<br>リソース (1<br>プログ (38) | os KB<br>Stuc<br>アクセス<br>て読み込み<br>(Collectio | lio<br>し、A<br>ナ、デ・<br>on)の<br><sup>r</sup> amplify<br>サービ: | の設定<br>Mmplify Studio<br>ータベースと<br>つコンポーネン<br>y」の検索結果<br>ス<br>AWS Amplify は、モバイルン | o を利用して F<br>:の紐付けを設;<br>ントも作成しま<br>× | igma のデザイ<br>定します。<br>ます。 | ・・・・<br>インを |

| Q. 検索                                                                                                    |                                                                                                    |                                                                  | < 1 > @                                 |
|----------------------------------------------------------------------------------------------------|----------------------------------------------------------------------------------------------------|------------------------------------------------------------------|-----------------------------------------|
| アプリケーションの名前                                                                                                    |                                                                                                    | ▽ 最終更新日                                                          | •                                       |
| amplifyhomes                                                                                                    |                                                                                                    | 今日                                                               |                                         |
| 成されています                                                                                                    | す。クリックして詳細る                                                                                            | を表示します。                                                          |                                         |
| 成されています                                                                                                    | す。クリックして詳細る                                                                                            | を表示します。                                                          |                                         |
| 成されています<br><sup>(へてのアプリ )</sup> amplifyhomes                                                                                                    | す。クリックして詳細る                                                                                            | を表示します。                                                          | アクション                                   |
| 成されています<br><sup>Kへてのアプリ &gt; amplifyhomes</sup><br>amplifyhomes<br><sup>アプリケーションのホームページで、デプロ</sup>                                                               | す。クリックして詳細る                                                                                            | を表示します。                                                          | アクション                                   |
| 成されています<br>べてのアプリ > amplifyhomes<br>amplifyhomes<br>アプリケーションのホームページで、デブロ<br>Hosting environments Backend e                                                       | す。クリックして詳細る<br>いたすべてのフロントエンド環境とパックエンド環<br>mvironments                                                  | を表示します。                                                          | アクション マ<br>マのクラウド機能用のコンテナです。            |
| 成されています<br>なてのアブリ > amplifyhomes<br>amplifyhomes<br>アブリケーションのホームページで、デブロ<br>Hosting environments Backend e<br>このタブには、すべてのバックエンド環境が<br>dev<br>継続的なデブロイは設定されていません。 | す。クリックして詳細る<br>Ardされたすべてのフロントエンド環境とバックエンド環<br>mvironments<br>「一覧表示されます。各バックエンド環境は、API、認証               | を表示します。<br><sup>環境が一覧表示されます。</sup>                               | アクション マ<br>このクラウド機能用のコンテナです。<br>アクション マ |
| 成されています<br>なてのアプリ > amplifyhomes<br>amplifyhomes<br>Pプリケーションのホームページで、デブロ<br>Hosting environments Backend e<br>このタブには、すべてのパックエンド環境が<br>dev<br>継続的なデプロイは設定されていません。 | す。クリックして詳細る<br>Iイされたすべてのフロントエンド環境とパックエンド環<br>environments<br>「一覧表示されます。各パックエンド環境は、API、認証<br>デブロイのステータス | を表示します。<br><sup>戦機が一覧表示されます。</sup><br>、ストレージなど、アプリケーションに追加されたすべて | アクション ・<br>なのクラウド機能用のコンテナです。<br>アクション ▼ |

## 1. 「Amplify Studio をセットアップ」をクリックします。

▶ バックエンドを編集

| ify Studio を有効にします。                                                                               | Off 🔵 On                                                                                                    | AWS によりリソースがアカ                                                                                 | ウントにデプロイされ、Amplify Studio が有効化されます。 詳細は |
|---------------------------------------------------------------------------------------------------|----------------------------------------------------------------------------------------------------|------------------------------------------------------------------------------------------------|-----------------------------------------|
| フルスタック<br>のビジュアル<br>パックエンドビルダ<br>ー<br>データモデルと API を定義<br>し、認証機能とファイルス<br>トレージをアプリケーショ<br>ンに追加します。 | のアプリケーションを構<br>開発環境。<br>リロコンポーネント<br>ビルダー<br>事前にビルド済みの React<br>コンポーネントライブラリ<br>を使用するととで、迅速に<br>UI 開発を行えます。コード<br>には、Figma デザインがエ<br>クスポートされます。 | 築するため ○ アプリ管理 アプリのコンテンツを変更 し、ユーザーとグループを 監査し、ファイルを保存す るために、アプリクーンョ ンの管理者を招待します。 AWSアカウントは不要で す。 |                                         |

## 1. Amplify Studio **を有効にします。** を on にします。

| すべてのアプリ > amplifyhomes > アプリの設定: Amplify Studie | の設定                                                                                                    |                                                            |
|-------------------------------------------------|----------------------------------------------------------------------------------------------------|------------------------------------------------------------|
| Amplify Studio の設定                              |                                                                                                    |                                                            |
| Amplify Studio は、AWS コンソール外でアクセスが可能なフルスタッ・      | クのアプリケーションを構築するための、ビジュアル開発環境です。                                                                                                    |                                                            |
| Amplify Studio を有効にします。 Off 💽 On                |                                                                                                    | AWS によりリソースがアカウントにデプロイされ、Amplify Studio が有効化されます。 詳細はこちら 🖸 |
|                                                 |                                                                                                    |                                                            |
| アクセスコントロールの設定                                   |                                                                                                    | 編集 削除 ユーザーを招待                                              |
|                                                 |                                                                                                    | < 1 >                                                      |
| Email                                           | Access Level                                                                                                    |                                                            |
|                                                 | チームメンバーを E メールで招待し、Amplify Studio にアクセスできるようにしま                                                                                                    | ý.                                                         |
|                                                 | ユーザーを招待                                                                                                    |                                                            |
| Deskand Environments                            |                                                                                                    | Funda # #BR-F Z                                            |
|                                                 |                                                                                                    | Studio Cardo y Co                                          |
| - Immitesources                                 |                                                                                                    |                                                            |
| Environment name                                | URL                                                                                                    |                                                            |
| O dev                                           | https://ap-northeast-1.admin.amplifyapp.com/admin/login?appId=da1avkjxqaeqd&backendEnvironmentName=devironmentName=devironme |                                                            |

1. backend environment の url をクリックして Amplify Studio にアクセスします。

| Welcome to Amplify Studio                                                                   |
|---------------------------------------------------------------------------------------------|
| Please log in with your existing AWS account or Studio credentials. Which one should I use? |
| Log in with AWS account                                                                     |
| Or sign in without an AWS account                                                           |
| Email                                                                                       |
| Password                                                                                    |
|                                                                                             |
| Sign in                                                                                     |
| Forgot your password?                                                                       |
| Having trouble logging in? Let us know                                                      |
| 証を要求されるので、「Log in with AWS Account」をクリックします                                                 |

2. 無事に認証が終わると Amplufy Studio が起動します。

| Å Amplify Studio  |                                     | amplifyhomes > dev 🖪                                     | ,                                                            | Local setup instructions 🖓 🔊                    |
|-------------------|-------------------------------------|----------------------------------------------------------|--------------------------------------------------------------|-------------------------------------------------|
| ☆ Home            | UI Library                          |                                                          |                                                              | Sync with Figma UI Library settings             |
| manage            | Last sync: File has not been synced |                                                          |                                                              |                                                 |
| Content           | Q Search UI Library                 | Let's build your LI                                      |                                                              |                                                 |
| 🖧 User management | I Library                           | lit                                                      | perating clean and scalable UI code that's bound to your and | Ve back and                                     |
| File browser      | Amplify UI Primitives               | Ampliny studio accelerates non-end development by ge     | nerating trean and scalable of code that's bound to your app | s back-end                                      |
| Design            | UI Theme                            |                                                          |                                                              |                                                 |
| Sof up            | ▼ Forms (0) N                       |                                                          |                                                              |                                                 |
| 品 Data            | <ul> <li>Components (0)</li> </ul>  |                                                          |                                                              |                                                 |
| Section 2         | ▼ Collections (0)                   |                                                          |                                                              |                                                 |
| 🗁 Storage         |                                     | Build forms                                              | Sync with Figma                                              | View III theme                                  |
| ➢ Functions       |                                     | Build forms based on your JSON data or your              | Design in Figma, bind to data in Studio, and                 | Adjust brand colors, spacing, corner radii, and |
| 🛱 GraphQL API     |                                     | data model. Add validation rules visually or in<br>code. | export scalable React code.                                  | more with the Amplify UI theme.                 |
| REST API          |                                     |                                                          |                                                              |                                                 |

1. 画面左メニューの「UI Library」メニューをクリックし、続けて右上の「Sync with Figma」をクリックします。

| Sync with Figma                         | ×               |
|-----------------------------------------|-----------------|
|                                         |                 |
| ① Use our Figma template to get started |                 |
| ② Paste your Figma file link            |                 |
|                                         | 1%3A3635        |
|                                         | Cancel Continue |

1. 先ほど Figma でコピーした**リンク**を貼り付け、「Countinue」をクリックしま す。

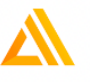

## Amplify Studioがアカウントにア クセスして次の操作を実行しようと しています。

- ✓ アクセス権があるファイルを読み取ります
- アクセスしたファイルのコメントを読み取って変更します
- ✓ アクセスしたプロジェクトを読み取ります
- ✓ アクセスしたコメントやスタイルを読み取ります

アクセスを許可

としてログインしています。 **アカウントを切り替え** 

1. 「**アクセスを許可**」をクリックします。

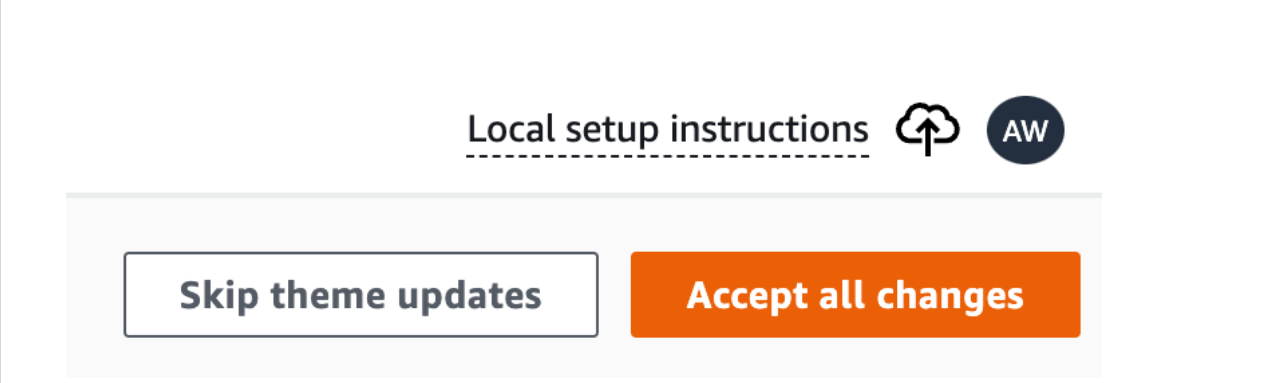

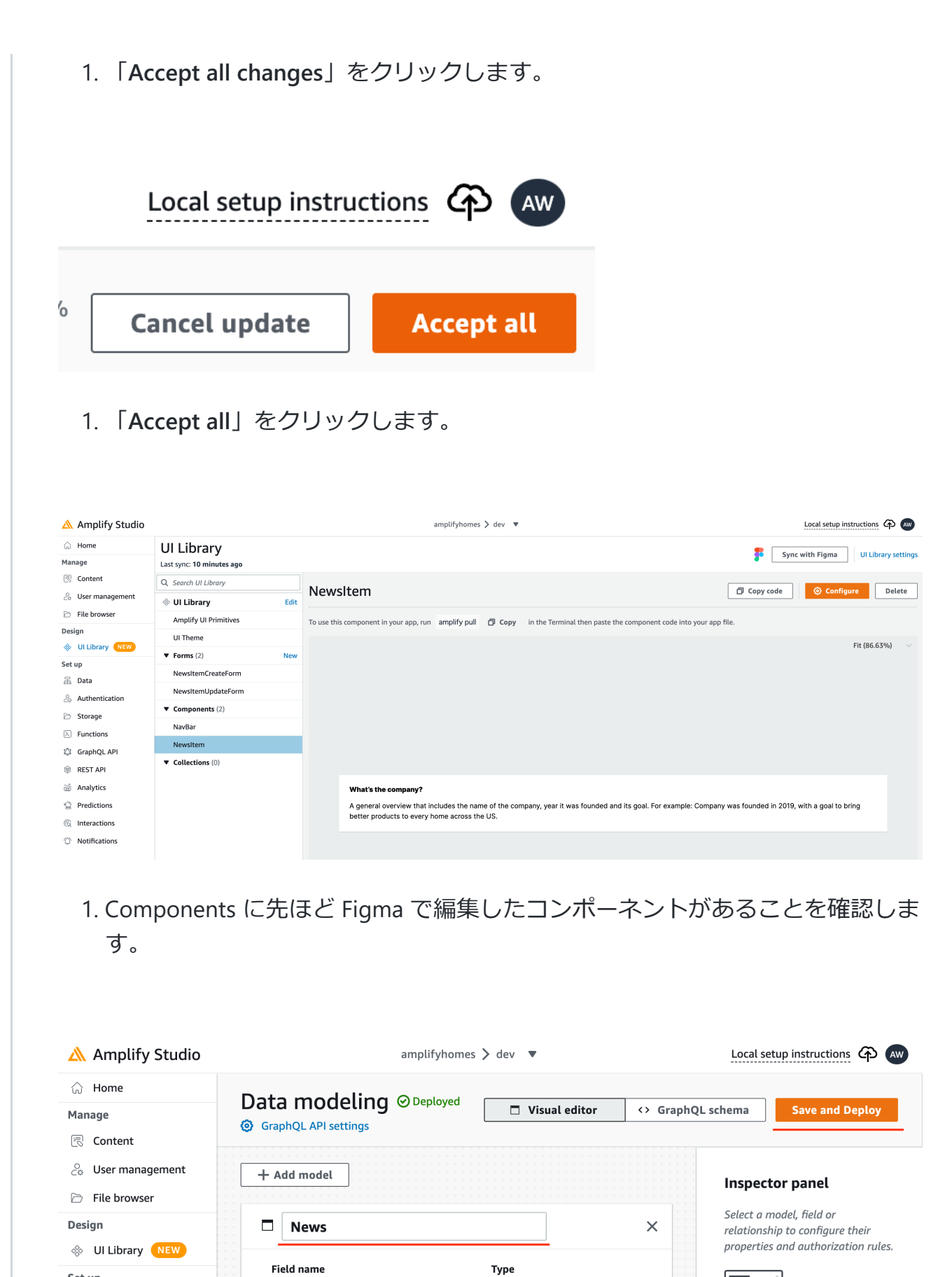

ID!

String

String

.

•

•

Learn more about data

modeling

Set up

品 Data

🗁 Storage

 $\triangleright$  Functions

REST API

GraphQL API

 $\stackrel{O}{\subset \odot}$  Authentication

id

title

paragraph

+ Add a field

+ Add a relationship

1. 次に画面左のメニューの「Data」をクリックし、続けて「Add model」をクリ ックします。

画像を参考に table:News を入力します。

Add a field をクリックして、

- Field name: title, Type String
- Field name: paragraph, Type String

## を入力します。

1. 入力が終わったら画面右上の「Save and Deploy」をクリックします。

| Save and Deploy                                                                                                    |                          | ×      |
|----------------------------------------------------------------------------------------------------|--------------------------|--------|
| Are you sure you want to deploy all changes made to your<br>If you deleted a model that was attached to a form, the fo | schema?<br>rm will be de | leted. |
|                                                                                                    | Cancel                   | Deploy |
| 1.「 <b>Deploy</b> 」をクリックします。                                                                                           |                          |        |

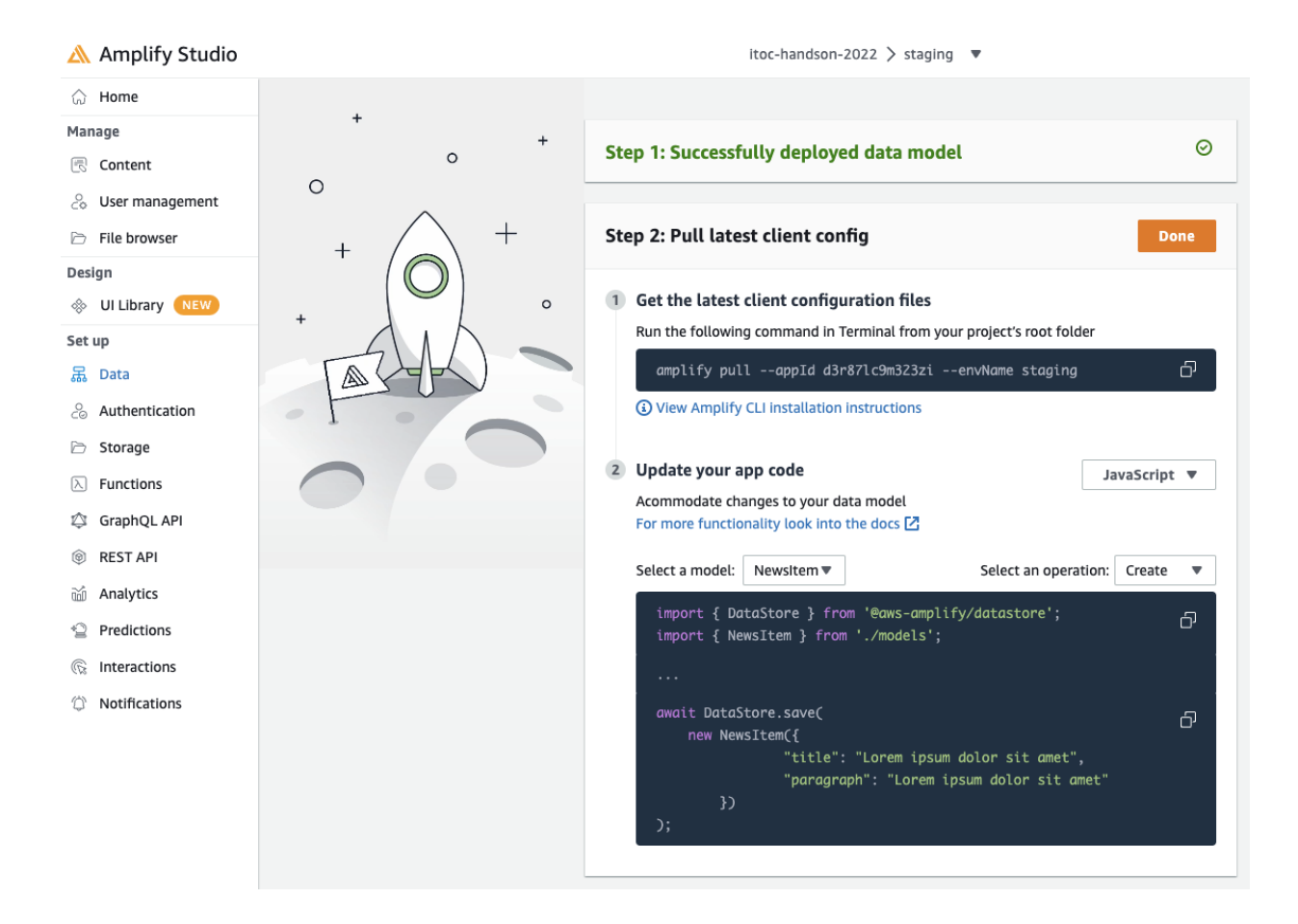

1. 画面のように表示されたらデプロイ終了です。

| Å Amplify Studio                                                                                                    |                                            | amplifyhomes 🏷 dev 🛛 🔻                     | Local setup      | instructions ආ | AW |
|----------------------------------------------------------------------------------------------------|--------------------------------------------|--------------------------------------------|------------------|----------------|----|
| <ul> <li>↔ Home</li> <li>Manage</li> <li>Content</li> </ul>                                                                                                    | Content<br>Manage your app's content. Sele | ct a table to view and edit your app data. |                  |                |    |
| Content Content Conte | Select table: News                         |                                            |                  |                |    |
| Design                                                                                                    | News                                       | ind content                                | Actions <b>v</b> | Create news    | >  |
| Set up<br>몲 Data                                                                                                    | title                                      | ⊽ paragraph                                |                  |                | ~  |
| <ul><li>Authentication</li><li>Storage</li></ul>                                                                                                    |                                            | No news to display                         |                  |                |    |
| <ul> <li>Functions</li> <li>GraphQL API</li> </ul>                                                                                                    |                                            | Auto-generate seed data                    |                  |                |    |

1. 画面左メニューの「Content」をクリックし、続けて「Auto-geenerate seed data」をクリックし、ダミーデータを作成します。

| Auto-generate da         | ta                              |                  | ×            |
|--------------------------|---------------------------------|------------------|--------------|
| How many rows of data    | do you want to generate? (1-100 |                  |              |
| Seed data constraints (d | optional)                       |                  |              |
| Field Name               | Range/setting                   | Constraint value |              |
| title                    | ▼ Word length ▼                 | 15 Remove        |              |
|                          |                                 | Min              |              |
|                          |                                 | 30               |              |
|                          |                                 | Max              |              |
| paragraph                | Paragraph length                | 30 Remove        |              |
|                          |                                 | Min              |              |
|                          |                                 | 100              |              |
|                          |                                 | Max              |              |
| Add constraint           |                                 |                  |              |
|                          |                                 | Cancel           | enerate data |

- 1. 画像を参考に、「How many rows …」は5
- 2. 「Add constraint」をクリックし、title, paragraph にそれぞれ設定をして、 「Generate data」をクリックします。

| 🖄 Amplify Studio                                                                         | amplifyhomes > dev 💌                                                                                   | Local setup instructions 谷 🗛                         |
|------------------------------------------------------------------------------------------|----------------------------------------------------------------------------------------------------|------------------------------------------------------|
| <ul> <li>ᢙ Home</li> <li>Manage</li> <li>Content</li> <li>⊗ User management</li> </ul>   | Content<br>Manage your app's content. Select a table to view and edit your app d<br>Select table: News | lata.                                                |
| <ul> <li>File browser</li> <li>Design</li> <li>UI Library NEW</li> <li>Set up</li> </ul> | News (5) Search title ▼ Q Find content                                                                 | Actions  Create news <ul> <li>&lt; 1 &gt;</li> </ul> |
| 品 Data                                                                                   | title v                                                                                                | 7 paragraph $\bigtriangledown$                       |
| $\stackrel{O}{_{CO}}$ Authentication                                                     | laboreanimaliquipautecommodoqu                                                                         | Ullamco eiusmod veniam elit cillum minim cupidat     |
| 🗁 Storage                                                                                | laboriscupidatatcupidatatpari                                                                          | Sint anim nostrud id amet nulla pariatur dolor nisi  |
| ➢ Functions                                                                              | temporculpanonnul                                                                                      | Velit ut nulla nostrud ad duis excepteur laborum d   |
| 🖄 GraphQL API                                                                            | officiaminimexerci                                                                                     | Id ipsum fugiat ullamco minim dolore veniam duis     |
| REST API                                                                                 | cillumculpaetullamcosint                                                                               | Lorem voluptate sunt nulla cupidatat magna ea qu     |
| Malytics                                                                                 |                                                                                                    |                                                      |
| 2 Predictions                                                                            |                                                                                                    |                                                      |
|                                                                                          |                                                                                                    |                                                      |
| Notifications                                                                            |                                                                                                    |                                                      |

1. 画像のようにデータが作成されていることを確認します。(ランダムに生成されるため、データの内容は一致しません)

| Å Amplify Studio                        |                                       |      | amplifyhomes > dev 🛛 🔻                                                                                                    |                     | Local setup instructions 🖓 🔊                                                   |
|-----------------------------------------|---------------------------------------|------|----------------------------------------------------------------------------------------------------|---------------------|--------------------------------------------------------------------------------|
| <ul><li>G Home</li><li>Manage</li></ul> | UI Library<br>Last sync: 21 hours ago |      |                                                                                                    |                     | Sync with Figma UI Library settings                                            |
| Content                                 | Q Search UI Library                   |      | NewsItem                                                                                                    |                     | Copy code     O Configure     Delete                                           |
| Ge User management                      | UI Library                            | Edit |                                                                                                    |                     |                                                                                |
| File browser                            | Amplify UI Primitives                 |      | To use this component in your app, run amplify pull                                                                       | Copy in             | the Terminal then paste the component code into your app file.                 |
| Design                                  | UI Theme                              |      |                                                                                                    |                     | Fib (C7 C 40/ )                                                                |
| S UI Library NEW                        | ▼ Forms (2)                           | New  |                                                                                                    |                     | Fit (07.0478)                                                                  |
| Set up                                  | NewsCreateForm                        |      |                                                                                                    |                     |                                                                                |
| Authentication                          | NewsUpdateForm                        |      |                                                                                                    |                     |                                                                                |
| Storage                                 | ▼ Components (2)                      |      |                                                                                                    |                     |                                                                                |
| Storage                                 | NavBar                                |      |                                                                                                    |                     |                                                                                |
|                                         | NewsItem                              |      |                                                                                                    |                     |                                                                                |
|                                         | ▼ Collections (1)                     |      |                                                                                                    |                     |                                                                                |
|                                         | NewsItemCollection                    |      | Legacy Brand Planner                                                                                                    |                     |                                                                                |
| Predictions                             |                                       |      | A aliquam necessitatibus. Ullam minima ab eaque. Corporis a<br>ad blanditis amat saone quia. Sed quidem saone inventore u | amet mollitia inve  | entore voluptatum recusandae explicabo eos cumque rerum. Ratione dolorem saepe |
| Interactions                            |                                       |      | au standing and supply due, out down stept interrore a                                                                    | and a restant offic |                                                                                |
| Notifications                           |                                       |      |                                                                                                    |                     |                                                                                |

1. 画面左メニューの「UI Library」をクリックし、「Components」から Figma で作成した「NewsItem」をクリックし、「Configure」をクリックして編集画 面にアクセスします。

| UI Library > Newsitem | ⊘ Edit Component in Figma ⊃3 Shuffle                                                                                                    | preview data Create collection                              |
|-----------------------|----------------------------------------------------------------------------------------------------|-------------------------------------------------------------|
| Elements tree         | Fit (79.95%)                                                                                                    | Component properties Add prop                               |
| 🔻 🛇 Newsitem          |                                                                                                    | Child properties Set prop                                   |
| ▼ 00 Container        |                                                                                                    |                                                             |
| ▼ 🗄 Content           |                                                                                                    | Bind label to data                                          |
| T Title               |                                                                                                    |                                                             |
| T Paragraph           |                                                                                                    | 2月                                                          |
| Olivider              |                                                                                                    |                                                             |
|                       |                                                                                                    |                                                             |
|                       |                                                                                                    | static or dynamic information.                              |
|                       |                                                                                                    | Set text label                                              |
|                       |                                                                                                    |                                                             |
|                       |                                                                                                    | Set an onClick action                                       |
|                       |                                                                                                    |                                                             |
|                       |                                                                                                    |                                                             |
|                       |                                                                                                    | Set an action to take when a user<br>clicks on this element |
|                       |                                                                                                    | Set onClick action                                          |
|                       | A general overview that includes the name of the company, year it was founded and its goal. For example: Company was founded in 2019, with a goal to bring better products to every home across the US. |                                                             |

1. 画面左のツリー表示のメニューを展開し「Title」をクリックし、画面左に表示 される「Set text label」をクリックします。

| Child pro | operties  | Set prop    |
|-----------|-----------|-------------|
| Prop      | label     | :           |
| Value     | undefined |             |
| news      |           |             |
| news.     | id        |             |
| news.     | title     |             |
| news.     | paragraph |             |
| news.     | createdAt |             |
| news.     | updatedAt |             |
| Modifie   | ers       |             |
| Conca     | atenate   | Cmd + Enter |

1. news の news.title を選択します。

| Compon   | Component properties Add prop |          |  |
|----------|-------------------------------|----------|--|
| Name     | news                          | :        |  |
| Туре     | E News                        |          |  |
| Child pr | operties                      | Set prop |  |
| Prop     | label                         | :        |  |
| Value    | news.title                    |          |  |

1. 画像のような表示になっていれば OK です。

| UI Library > NewsItem | ⊘ Edit Component in Figma ⊃4 Shuffle pu                                                                                                    | review data Create collection                                           |
|-----------------------|----------------------------------------------------------------------------------------------------|-------------------------------------------------------------------------|
| Elements tree         | Fit (79.95%) 🗸 🗸                                                                                                    | Component properties Add prop                                           |
| 🔻 🛇 Newsitem          |                                                                                                    | Name newsitem                                                           |
| ▼ 00 Container        |                                                                                                    | Type 💿 Newsitem                                                         |
| ▼ 🗏 Content           |                                                                                                    | Child properties Set prop                                               |
| T Title               |                                                                                                    | cinta properties Set prop                                               |
| ⊥ Paragraph           |                                                                                                    | Bind label to data                                                      |
|                       |                                                                                                    | Set this element's text label to display static or dynamic information. |
|                       |                                                                                                    | Set an onClick action                                                   |
|                       |                                                                                                    |                                                                         |
|                       | laborisLoremesseinduis<br>A general overview that includes the name of the company, year it was founded and its goal. For example: Company was founded in 2019 with a goal to bring | Set an action to take when a user<br>clicks on this element             |
|                       | better products to every home across the US.                                                                                                    | Set onClick action                                                      |

1. 続けて同じように Paragraph の設定もします。

| component                      | properties                                                        | Add prop                                                                                                    |
|--------------------------------|-------------------------------------------------------------------|----------------------------------------------------------------------------------------------------|
| Name                           | news                                                              | :                                                                                                    |
| Туре                           | 🖻 News                                                            |                                                                                                    |
| Child prope                    | rties                                                             | Set prop                                                                                                    |
| Prop                           | label                                                             | :                                                                                                    |
| Value                          | news.paragrag                                                     | ph                                                                                                    |
| 2. 画面のような表                     | まったします。                                                           |                                                                                                    |
|                                |                                                                   |                                                                                                    |
|                                | Local setup                                                       | instructions 谷 🐼                                                                                                    |
| s 🖂 Shuffle pr                 | Local setup                                                       | instructions 谷 🔊                                                                                                    |
| s Shuffle pr<br>Fit (79.95%) V | Local setup<br>review data<br>Component prop                      | instructions (AW) Create collection perties Add prop                                                                       |
| S Shuffle pr<br>Fit (79.95%)   | Local setup<br>review data<br>Component prop<br>Name news         | instructions       Image: Create collection         create collection         perties       Add prop         sltem       : |
| s Shuffle pr<br>Fit (79.95%) V | Local setup<br>review data<br>Component prop<br>Name news<br>Type | instructions Image: Create collection   create collection   perties Add prop   sltem Image: Create collection   NewsItem   |

1. 続けて画面右上の「Create collection」をクリックします。

| Create collection                   |                                                          | ×      |
|-------------------------------------|----------------------------------------------------------|--------|
| Provide a name for your collection: |                                                          |        |
| NewsItemCollection                  | aces eu quis incláktunt eos<br>naoctaiar paradar oupadai |        |
|                                     | Cancel                                                   | Create |

1. 「NewsItemCollection」と入力して「Create」をクリックします。

|                               |                                                        | ampurynomes y dev 🔹                                                                                                    |                            |                       |                        |            |
|-------------------------------|--------------------------------------------------------|----------------------------------------------------------------------------------------------------|----------------------------|-----------------------|------------------------|------------|
| Home                          | UI Library > NewsItemCollection                        |                                                                                                    | Ø                          | Edit Component in Fig | ma 🛛 🖂 Shuffle previ   | iew data   |
| Content                       | Name NewsItemCollection Origin NewsItem                | O Preview limited to 6 NewsItem records                                                                                                    |                            | Fit (69.89%) 🗸 🗸      | 1. Set filters (All)   | Add filter |
| User management               | Layout                                                 |                                                                                                    |                            |                       | No filters adde        | d.         |
| ign                           | Type ≡List ⊞Grid                                       |                                                                                                    |                            |                       | 2. Set sort conditions | Add sort   |
| UI Library NEW                | Direction $\downarrow \rightarrow \uparrow \leftarrow$ |                                                                                                    |                            |                       | No sorts added         | d.         |
| ip<br>Data                    | Opx                                                    |                                                                                                    |                            |                       |                        |            |
| Authentication                | Opx Height auto Opx                                    |                                                                                                    |                            |                       |                        |            |
| Storage                       | Орх                                                    | Include search                                                                                                    |                            |                       |                        |            |
| Functions                     | X-align   <b>□ ‡ □</b> ↔                               | enimvoluptateeiusmodvo                                                                                                    |                            |                       |                        |            |
| GraphQL API<br>REST API       | Search Include                                         | Et velit proident occaecat deserunt consectetur esse occaecat eiusmod labore do consectetur officia ad aute duis labo                                   | rum cillum cillum nulla la | bore pariatur ea.     |                        |            |
| Analytics                     | Pagination Include                                     | msgnaLoremincid                                                                                                    |                            |                       |                        |            |
| Predictions                   |                                                        | Est adipisicing quis id dolor aliqua aute ad ad velit minim fugiat occaecat elusmod labore incididunt.                                                  |                            |                       |                        |            |
| Interactions<br>Notifications |                                                        | dolaboredulsincidid<br>Consectetur enim enim officia exercitation cupidatat niai eu cupidatat non ut anim anim aliquip voluptate minim dolor cl         | lum nostrud veniam.        |                       |                        |            |
|                               |                                                        | inutvelitoccaecat<br>Issum ut doloc Lorem minim ad ullamco nostrud laborum ea magna nulla non consectetur irune aute minim alqua exercit<br>dolor sint. | ation sint sunt mollit lab | oris tempor enim      |                        |            |
|                               |                                                        | nisiutkureeaproidentvelltve<br>Moliit proident aute occaecat enim id culpa sint est anim sunt excepteur moliit exercitation eu officia consectetur enim | quis ut mollit pariatur do | lor anim.             |                        |            |
|                               |                                                        | Include pagination                                                                                                    |                            |                       |                        |            |
|                               |                                                        |                                                                                                    |                            |                       |                        |            |
|                               |                                                        |                                                                                                    |                            |                       |                        |            |
|                               |                                                        |                                                                                                    |                            |                       |                        |            |
|                               |                                                        |                                                                                                    |                            |                       |                        |            |
| Documentation 🛂               |                                                        |                                                                                                    |                            |                       |                        |            |
| Support 🖸                     |                                                        |                                                                                                    | _                          |                       |                        |            |
|                               |                                                        | Get component code                                                                                                    |                            |                       | Learn how to use prop  | perties 🔼  |